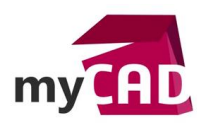

# Top Liste – SOLIDWORKS PDM : 5 étapes pour rendre vos documents Word interactifs

## Résumé

En 5 étapes, vous allez pouvoir lier automatiquement un champ d'un document Word à une information stockée dans la carte de fichier SOLIDWORKS PDM.

## Solutions

1. Créer la propriété personnalisée Word

Tout d'abord, à partir d'un document Word ouvert, faire Fichier / Informations / Propriétés / Propriétés avancées.

| $\bigcirc$       |                  |                                                                                                    |                                                                                        |
|------------------|------------------|----------------------------------------------------------------------------------------------------|----------------------------------------------------------------------------------------|
| Informations     | Informa          | ations                                                                                                    |                                                                                        |
| Nouveau          |                  |                                                                                                    |                                                                                        |
| Ouvrir           | Pièce jointe :   |                                                                                                    |                                                                                        |
| Enregistrer      |                  | Document en lecture seule                                                                                                    | Propriétés *                                                                           |
| Enregistrer sous | Enregistrer sous | Ce document a été ouvert en mode lecture seule. Les modifications ne peuvent<br>pas être apportées au document d'origine. Pour enregistrer les modifications, | Afficher le panneau de documents<br>Cette option vous permet d'afficher et de modifier |
| Imprimer         |                  | créez une copie du document.                                                                                                    | les propriétés situées au-dessus de votre document Propriétés avancées                 |
| Partager         |                  | Mode de compatibilité<br>Certaines nouvelles fonctionnalités sont désactivées nour éviter des problèmes                                                       | Afficher d'autres propriétés du document                                               |

Sur l'onglet Personnalisation, ajouter une propriété personnalisée, dans notre exemple : « Numero document ».

| ATTENTION                  |                              |                  |                               |
|----------------------------|------------------------------|------------------|-------------------------------|
| A LIENILIAN DOUR DOUVOIR P | SIGUITOR IL FSUIT ROBCOIGBOR | UDA VALAUR DAUC  | propose ici // firot bac s    |
| ATTEINTION, DOUT DOUVOILT  |                              | une valeur, nuus | ULEITOTIS ICI VILLIEL DAS //. |
|                            |                              |                  |                               |

| General | Resume            | Statistiques                                            | Contenu  | Personnalisation |      |
|---------|-------------------|---------------------------------------------------------|----------|------------------|------|
| Nom :   | N                 | umero docum                                             | ient     | Ajoute           | r    |
|         | G<br>La<br>N<br>N | roupe<br>angue<br>° de téléphon<br>° du documer<br>biet | ne<br>nt | Supprim          | er   |
|         | P                 | rojet                                                   | ~        |                  |      |
| Type :  | Te                | exte                                                    | $\sim$   |                  |      |
| Valeur  | -                 |                                                         |          | Lier au con      | tenu |
| Proprié | tés : 🛛 N         | lom                                                     |          | Valeur           | Туре |
|         | 4                 |                                                         |          |                  |      |
|         |                   |                                                         |          |                  | -    |
|         |                   |                                                         |          |                  |      |

Une fois ajoutée, la nouvelle propriété apparait dans la zone Propriétés.

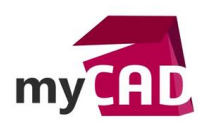

| Propriétés | s de Arti                  | cle myCAD - A                                                                    | PE.DOCX     |                 | ?           | ×  |
|------------|----------------------------|----------------------------------------------------------------------------------|-------------|-----------------|-------------|----|
| Général    | Résumé                     | Statistiques                                                                     | Contenu     | Personnalisatio | n           |    |
| Nom :      | /<br>6<br>(<br>(<br>(<br>( | Assistant<br>Bureau<br>Client<br>Date enregistre<br>De la part de<br>Destination | ment        | Ajou<br>Suppr   | ter<br>imer |    |
| Type :     | ٦                          | exte                                                                             | $\sim$      |                 |             |    |
| Valeur :   |                            |                                                                                  |             | Lier au c       | ontenu      |    |
| Proprié    | tés :                      | Nom<br>Numero                                                                    | Valeur<br>- | Type<br>Texte   |             |    |
|            |                            |                                                                                  |             | ОК              | Annul       | er |

### 2. Créer la variable PDM

Ensuite, via le panneau d'administration PDM, créer une nouvelle variable, ici « NUMERO DOCUMENT ».

| ype de variable:                                                                                     |          | Valeurs obligatoires                                                                          |               |
|----------------------------------------------------------------------------------------------------|----------|-----------------------------------------------------------------------------------------------|---------------|
| lexte                                                                                                | ~        |                                                                                               |               |
|                                                                                                    |          |                                                                                               |               |
| Attributs:                                                                                           | Attribut | Extensions                                                                                    |               |
| bioc                                                                                                 | Attibut  | Extensions                                                                                    |               |
|                                                                                                    |          |                                                                                               |               |
|                                                                                                    |          |                                                                                               |               |
|                                                                                                    |          |                                                                                               |               |
|                                                                                                    |          |                                                                                               |               |
|                                                                                                    |          |                                                                                               |               |
|                                                                                                    |          |                                                                                               |               |
| Nouvel attribut                                                                                      | : Suppr  | rimer l'attribut                                                                              |               |
| Nouvel attribut<br>Attribut sélectionné                                                              | : Suppr  | imer l'attribut                                                                               |               |
| Nouvel attribut<br>Attribut sélectionné<br>Nom de bloc;                                              | Suppr    | rimer l'attribut<br>Nom d'attribut:                                                           |               |
| Nouvel attribut<br>Attribut sélectionné<br>Nom de bloc:                                              | Suppi    | imer l'attribut<br>Nom d'attribut:                                                            |               |
| Nouvel attribut<br>Attribut sélectionné<br>Nom de bloc:<br>Extensions de fichi                       | : Suppr  | imer l'attribut<br>Nom d'attribut:<br>attribut est valide, Sépa                               | arez les      |
| Nouvel attribut<br>Attribut sélectionné<br>Nom de bloc:<br>Extensions de fichi<br>extensions par une | Suppr    | imer l'attribut<br>Nom d'attribut:<br>attribut est valide. Sépa<br>suit: "txt, gif, dwg, doc" | arez les<br>; |

# 3. Mapper la variable PDM avec la propriété personnalisée Word

Ajouter un attribut de mappage pour la variable créée :

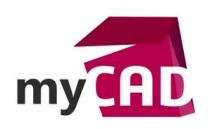

| diter variable                                                                                                    |                                                                                           |                                                                            |    |  |  |
|----------------------------------------------------------------------------------------------------|-------------------------------------------------------------------------------------------|----------------------------------------------------------------------------|----|--|--|
|                                                                                                    |                                                                                           |                                                                            | ×  |  |  |
| Iom de variable:<br>NUMERO DOCUMENT<br>Type de variable:<br>Texte                                                                      | Version                                                                                   | n gratuite<br>s obligatoires<br>s uniques                                  |    |  |  |
| Attributs:                                                                                                    |                                                                                           |                                                                            |    |  |  |
| Bloc                                                                                                    | Attribut                                                                                  | Extensions                                                                 |    |  |  |
| CustomProperty                                                                                                    | Numero document                                                                           | doc, docx                                                                  |    |  |  |
|                                                                                                    | Suppringer l'attra                                                                        |                                                                            |    |  |  |
| Nouvel attribut                                                                                                    | Supprimer ratu                                                                            | ibut                                                                       |    |  |  |
| Nouvel attribut<br>Attribut sélectionné                                                                                                | Supprimer ratu                                                                            | ibut                                                                       |    |  |  |
| Nouvel attribut<br>Attribut sélectionné<br>Nom de bloc:                                                                                | Nom d'at                                                                                  | ibut<br>ttribut:                                                           |    |  |  |
| Nouvel attribut<br>Attribut sélectionné<br>Nom de bloc:<br>CustomProperty                                                              | Nom d'at                                                                                  | ttribut:                                                                   |    |  |  |
| Nouvel attribut<br>Attribut sélectionné<br>Nom de bloc:<br>CustomProperty<br>Extensions de fichier<br>extensions par une v             | Nom d'at<br>Nom d'at<br>Numero<br>pour lesquels l'attribut e<br>irgule, comme suit: "txt, | ibut<br>ttribut:<br>o document<br>st valide. Séparez l<br>gif, dwg, doc":  | 25 |  |  |
| Nouvel attribut<br>Attribut sélectionné<br>Nom de bloc:<br>CustomProperty<br>Extensions de fichier<br>extensions par une v<br>doc,docx | Nom d'at<br>Nom d'at<br>Numerc<br>pour lesquels l'attribut e<br>irgule, comme suit: "bxt, | ibut<br>ttribut:<br>o document<br>st valide. Séparez le<br>gif, dwg, doc": | es |  |  |

- Le bloc « CustomProperty » est imposé par le format du fichier, ici Word,
- Le nom de l'attribut est le même que le nom de la propriété,
- Les extensions des fichiers concernés par ce lien sont : doc et docx,

ATTENTION : le nom de la propriété doit être exactement le même que le nom de l'attribut.

# 4. Compléter la carte de fichier avec la variable liée au document Word

Pour cela, il faut ouvrir la carte relative aux documents Word, ajouter une zone d'édition. Dans « valeur », sélectionner la variable créée auparavant.

Dans notre exemple, la zone d'édition renvoie vers la variable NUMERO DOCUMENT.

|                 | Propriétés de carte                                                                                                    |
|-----------------|----------------------------------------------------------------------------------------------------|
| CF_FICHIER WORD | Nom de carte:<br>CF_FICHIER WORD<br>Type de carte:<br>Carte de fichier<br>Redimensionnable<br>Extensions de fichier:<br>doc;docx |

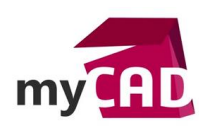

## 5. Afficher la propriété personnalisée dans votre document Word

Sur votre document Word, dans l'onglet INSERTION, bouton Quickpart, sélectionner Champ.

|         | 5-08         | j• ⊫•∣       | E - 🔬 -           |                   |                 |                       | Article m   | CAD - ASU.E       | DOCX [Mod          | de de compatibili | itél - Word       |               |                     |           |                  |                  |                       | ? 📧      | - 8          | × |
|---------|--------------|--------------|-------------------|-------------------|-----------------|-----------------------|-------------|-------------------|--------------------|-------------------|-------------------|---------------|---------------------|-----------|------------------|------------------|-----------------------|----------|--------------|---|
| FICHIEF | ACCUEIL      | INSERTIC     | N CRÉATION        | MISE EN PAGE      | RÉFÉRENCES      | PUBLIPOSTAGE          | RÉVISION    | AFFICHA           | AGE DI             | ÉVELOPPEUR        | SOLIDWORKS P      | DM            | Nouvel onglet       |           |                  |                  |                       | Alain S  | UNDAS -      | Р |
| 1<br>I  |              |              | <b>1</b>          | 🤉 🔁 I             |                 | 省 Store               | W           |                   |                    | P 📑               | 2                 |               | #                   | A         |                  | 4                | A Signature -         | π        | Ω            |   |
| Page de | Page Saut de | Tableau<br>* | Images Images For | mes SmartArt Grag | phique Capture  | Mes applications      | , Wikipédia | Vidéo<br>en ligne | Lien<br>hypertexte | Signet Renvoi     | Commentaire       | En-<br>tête v | Pied de Numéro      | Zone de   | QuickPart        | WordArt Le       | ttrine                | Équation | Symbole<br>• |   |
| -       | Pages        | Tableaux     |                   | Illustrations     |                 | Complément            | s           | Média             |                    | Liens             | Commentaires      | En-tê         | te et pied de page  |           | 🕼 Inse           | rtion automa     | atique                |          |              | + |
| L       |              |              |                   | 1 - 2 - 1 - 1 -   | 1 - 2 - 1 - 1 - | 1 • 2 • 1 • 3 • 1 • 4 | 5           | . 6 . 1 . 3       | 7 • 1 • 8 •        | · i · 9 · i · 10  | · · · 11 · · · 12 | • • • 13      | · · · 14 · · · 15 · | 1 - 2 - 1 | Pro              | priété du doc    | ument                 |          |              | × |
| ~ .     |              |              |                   |                   |                 |                       |             |                   |                    |                   |                   |               |                     |           | (m) C <u>h</u> a | mp               |                       |          |              |   |
| -       |              |              |                   |                   |                 |                       |             |                   |                    |                   |                   |               |                     |           | 🖻 Org            | anisateur de     | blc Insérer un champ  |          |              |   |
| -       |              |              |                   |                   |                 |                       |             |                   |                    |                   |                   |               |                     |           | Big Enro         | egistrer la séle | ect Insérer un champ. |          |              | _ |
|         |              |              |                   |                   |                 |                       |             |                   |                    |                   |                   |               |                     |           |                  |                  |                       |          |              |   |

Sélectionner le nom du champ : PropriétéDoc, puis sélectionner la propriété personnalisée créé auparavant, dans notre exemple « Numero document ».

| Champ                                                                                                    |                                                                                                    | ? ×                                                                 |
|----------------------------------------------------------------------------------------------------|----------------------------------------------------------------------------------------------------|---------------------------------------------------------------------|
| Choisissez un champ<br>Catégories :<br>(Toutes)<br>Noms de champs :<br>NumListe<br>NumPanAuto<br>NumWords<br>PagesDeSection<br>PlanBidi<br>PrintDate<br>Privé<br>PropriétéDoc<br>RD<br>Réf<br>Réf Style<br>Remplin<br>PenyoiNote | Propriétés du champ<br>Propriété :<br>CreateTime<br>HyperlinkBase<br>Keywords<br>LastPrinted<br>LastSavedBy<br>LastSavedBy<br>LastSavedTime<br>Lines<br>Manager<br>NameofApplication<br>Numero document<br>ODMADocld<br>Pages<br>Paragraphs<br>RevisionNumber<br>Security | Options du champ<br>Aucune option de champ disponible pour ce champ |
| RenvoiPage<br>RevNum<br>SauterSi V<br>Description :<br>Insérer la valeur de la propriété                                                                                                    | choisie dans les options                                                                                                    | ☑ Conser <u>v</u> er la mise en forme à chaque mise à jour          |
| Codes de c <u>h</u> amp                                                                                                    |                                                                                                    | OK Annuler                                                          |

La valeur de la propriété apparait sur le document, dans notre exemple c'est le « tiret bas » par défaut.

| INSERTION     | CRÉATION      | MISE EN PAGE                      | RÉFÉRENCES                   | PUBLIPOST      |
|---------------|---------------|-----------------------------------|------------------------------|----------------|
|               | Calibri (Corp | • 11 • A 4                        | 🕻 🗛 🗸 🕴 🤌                    | i≡ • i≡ • 's   |
| nise en forme | G I <u>S</u>  | abe X <sub>2</sub> X <sup>2</sup> | <sup>a</sup> l∕ - <u>A</u> - | <b>=</b> = = = |
| 5             |               | Police                            | 5                            | Pi             |
|               |               | 1 • 2 • 1 • 1 •                   | 1 + 4 + 1 + 1 +              | 1 · 2 · 1 · 3  |
|               |               |                                   |                              |                |
|               |               |                                   |                              |                |
|               |               |                                   |                              |                |
|               |               |                                   |                              |                |
|               |               |                                   |                              |                |
|               |               |                                   |                              |                |
|               |               |                                   | 4                            |                |
|               |               |                                   |                              |                |
|               |               |                                   |                              |                |
|               |               |                                   |                              |                |
|               |               |                                   |                              | _              |
|               |               |                                   |                              |                |
|               |               |                                   |                              |                |

La carte du fichier affiche la même valeur.

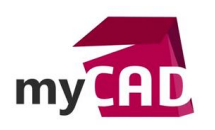

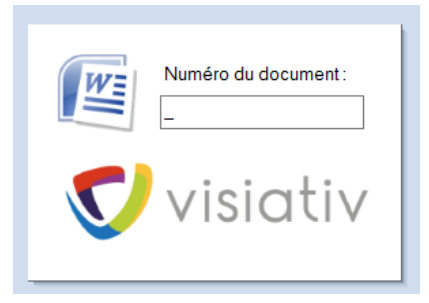

#### Test d'interactivité PDM vers Word

Pour tester cette astuce, il faut fermer le document Word, modifier la valeur dans la carte puis enregistrer.

Dans notre exemple le « tiret bas » est remplacé par la valeur 123456.

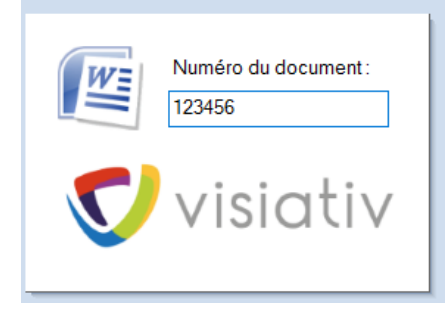

Puis, il faut ouvrir le document Word, sélectionner les champs (clrt+A pour tout sélectionner), puis mettre à jour (F9).

### La valeur est mise à jour.

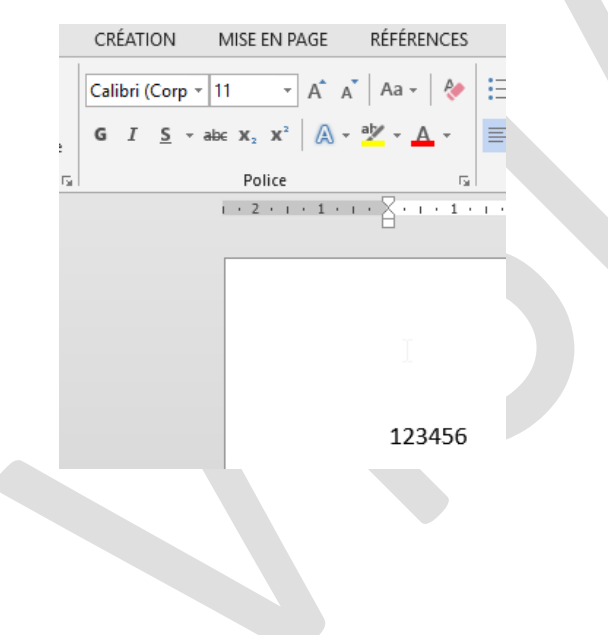

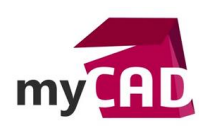

## Test d'interactivité Word vers PDM

Pour ce deuxième teste, sur le document Word, vous devez modifier la valeur de la propriété dans Fichier / Informations / Propriétés / Propriétés avancé. Ici la valeur choisie est 456123.

| Propriétés de te | t_interaction PDM Word.doc                                              | x ?             | ×  |  |
|------------------|-------------------------------------------------------------------------|-----------------|----|--|
| Général Résum    | é Statistiques Contenu Pe                                               | rsonnalisation  |    |  |
| Nom :            | Numero document                                                         | Modifier        |    |  |
|                  | Bureau<br>Client<br>Date enregistrement<br>De la part de<br>Destination | Supprimer       |    |  |
| Type :           | Texte 🗸                                                                 |                 |    |  |
| Valeur :         | 456123                                                                  | Lier au contenu |    |  |
| Propriétés :     | Nom Valeur                                                              | Type            |    |  |
|                  |                                                                         |                 |    |  |
|                  | C                                                                       | K Annuk         | er |  |

N'oubliez pas de mettre à jour les champs déjà insérés sur le document Word.

Puis, vous pouvez enregistrer le document et enfin vérifier la modification automatique du champ de carte PDM.

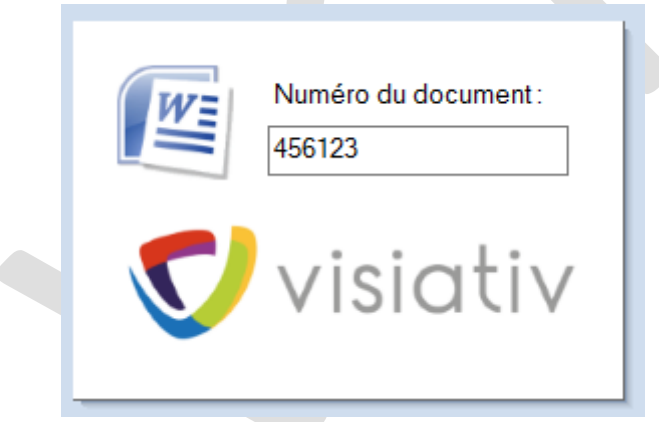

# **En conclusion**

En somme, 5 actions vous suffisent à lier des informations de cartes SOLIDWORKS PDM à vos documents Word.

Ainsi automatisé, vous gagnerez en temps de saisi, en homogénéité, et en facilité d'évolution.

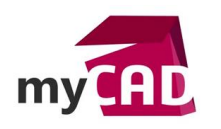

# Usages

Gestion des données

# Activités

- Implantation/Agencement
- BE Sous-traitance
- Carrosserie Industrielle
- Chaudronnerie Serrurerie
- Mécatronique Electronique
- Bijouterie Joaillerie
- Machines spéciales robotique
- Usinage Impression 3D
- Applications médicales
- Métiers du bois
- Moule Injection plastique
- Tôlerie
- Tuyauterie/Process/Usine